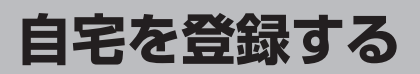

地点編集をタッチする。

: 登録地点編集画面が表示されます。

## 自宅を登録しておくと、自宅までの参考ルートを探索することができます。

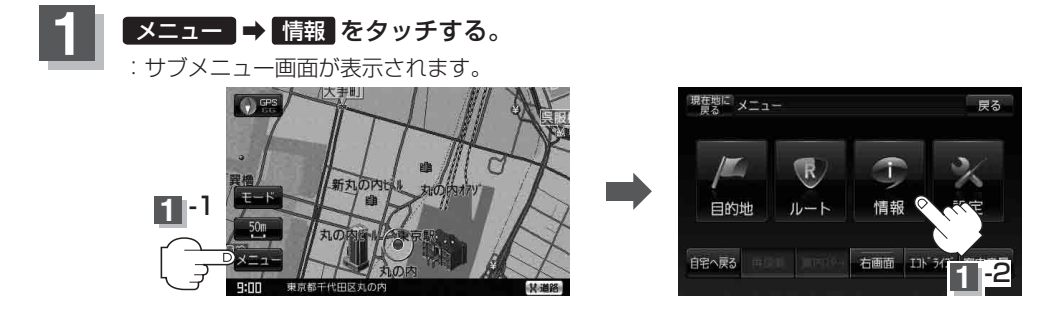

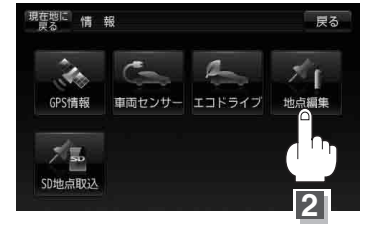

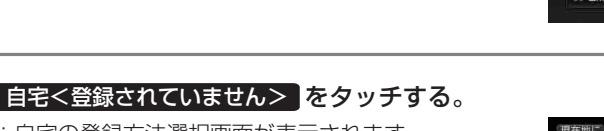

: 自宅の登録方法選択画面が表示されます。 ※自宅を登録すると"<登録されていません>" の表示は消えます。 登録地点編集画面(例)

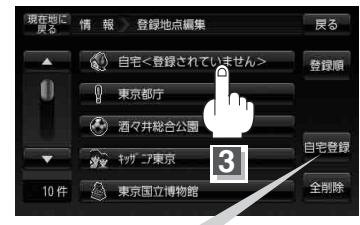

ここをタッチして、自宅の登録方法選択画面 を表示することもできます。

ß